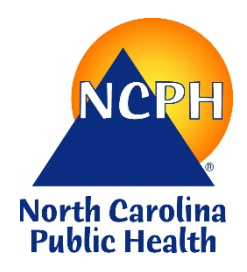

North Carolina Department of Health and Human Services Division of Public Health Nutrition Services Branch Special Nutrition Programs Child and Adult Care Food Program

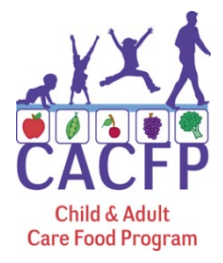

**Procedure:** Adding an Affiliated Facility to a Sponsoring Organization of Affiliated Centers

Effective: May 1, 2020

# PURPOSE

Per 7 Code of Federal Regulations (CFR) §226.16(b)(2), each Sponsoring Organization must submit to the State agency with its application all information required for its approval, and the approval of facilities under its jurisdiction...in addition to the information required in §226.6(b) and 226.6(f), the application must include "an application for participation, or renewal materials, for each child care and adult day care facility accompanied by all necessary supporting documentation."

# PROCEDURE

# **Notify Your Assigned Regional Consultant**

 Notify your assigned regional consultant of your intent to add a new center to the sponsorship. This will alert the consultant to expect a submission in NCCARES and allow the consultant to offer technical assistance during the process, should it be needed. If you do not know who your assigned consultant is, please <u>click here to see the assignment list</u>.

# Add a Facility in NCCARES

1. Go to Application Packet in NCCARES and select Facility Application.

| Application Packet<br>Sponsoring Organization of Affiliated Centers                                                                                                    |                 |               |                          |                   |                                                    |       |                       |
|----------------------------------------------------------------------------------------------------|-----------------|---------------|--------------------------|-------------------|----------------------------------------------------|-------|-----------------------|
| Packet Submitted Date:<br>Packet Approved Date:<br>Packet Original Approval Date:<br>Packet Status:<br>Institution Type: Sponsoring Organization of Affiliated Centers |                 |               |                          |                   | 03/12/2019<br>03/19/2019<br>12/11/2018<br>Approved |       |                       |
|                                                                                                    |                 |               |                          |                   |                                                    |       |                       |
| Action                                                                                                    | Form Nam        | e             |                          | Latest<br>Version | :<br>n Status                                      |       |                       |
| View   Revise                                                                                                    | 🖌 Institution A | pplication    |                          | Rev. 1            | Approved                                           |       |                       |
| Revise   Details                                                                                                    | 🖌 Board of Dir  | ectors/Princi | pals                     | Rev. 1            | Approved                                           |       |                       |
| View   Revise                                                                                                    | 🖌 Institution E | Budget Detail |                          | Origina           | Approved                                           |       |                       |
| Details                                                                                                    | 🖌 Checklist (3  | 1)            |                          |                   |                                                    |       |                       |
| View                                                                                                    | Application     | Packet Notes  | for Institution (4)      |                   |                                                    |       |                       |
| Details                                                                                                    | Attachment      | List (4)      |                          |                   |                                                    |       |                       |
|                                                                                                    | Approved        | Pending       | Return for<br>Correction | Denied            | Withdrawn/<br>Closed                               | Error | Total<br>Applications |
|                                                                                                    |                 |               |                          |                   |                                                    |       |                       |

2. Click on **Add Facility** at the bottom left of the screen.

| Centers<br>Application Packet - Facility List for 2018 - 2019 |                       |                      |   |      |                   |          |
|---------------------------------------------------------------|-----------------------|----------------------|---|------|-------------------|----------|
|                                                               |                       |                      |   |      |                   |          |
| Institution Type: Spons                                       | soring Organization o | f Affiliated Centers |   |      |                   |          |
| Action                                                        | Facility #            | Facility Name        |   | Туре | Latest<br>Version | Status   |
| View Revise                                                   | 🖌 0001                |                      |   | CC   | Rev. 7            | Approved |
| View   Revise                                                 | <b>V</b> 0002         |                      |   | CC   | Rev. 6            | Approved |
| Add Facility                                                  |                       |                      | _ |      |                   |          |
| Total Facilities Enrolled: 2                                  |                       |                      |   |      |                   |          |
|                                                               |                       | < Back               |   |      |                   |          |

3. Click on Add New Facility.

| Available Facility(s)             |                                |                 |  |  |  |
|-----------------------------------|--------------------------------|-----------------|--|--|--|
|                                   |                                |                 |  |  |  |
|                                   |                                |                 |  |  |  |
| Institution Type: Sponsoring Orga | nization of Affiliated Centers |                 |  |  |  |
| Facility                          |                                | Facility Status |  |  |  |
| No Facilitys for this Sponsor.    |                                |                 |  |  |  |
| Add New Facility                  |                                |                 |  |  |  |
|                                   |                                |                 |  |  |  |

4. Enter the new facility profile information including facility name, county, and FEIN number. Click **Save**.

| 'Quick' Facility Profile        |                                  |  |  |  |  |
|---------------------------------|----------------------------------|--|--|--|--|
|                                 |                                  |  |  |  |  |
|                                 |                                  |  |  |  |  |
| Institution Type: Sponsoring Or | ganization of Affiliated Centers |  |  |  |  |
| Facility Information            |                                  |  |  |  |  |
| Facility ID:                    | 6                                |  |  |  |  |
| Facility Name:                  |                                  |  |  |  |  |
| County:                         | ✓                                |  |  |  |  |
| FEIN (##-#######):              |                                  |  |  |  |  |
|                                 |                                  |  |  |  |  |
|                                 | Save                             |  |  |  |  |

5. Once the profile has been created, go to the main screen of the application and find the new facility under Facility Applications.

| Application Packet<br>Sponsoring Organization of Affiliated Centers |                      |                  |                          |               |                                                          |                                                         |                                                    |
|---------------------------------------------------------------------|----------------------|------------------|--------------------------|---------------|----------------------------------------------------------|---------------------------------------------------------|----------------------------------------------------|
| Institution Type: Sponsoring                                        | g Organization of Af | filiated Centers | ;                        | Ρ             | Packet Subm<br>Packet Appr<br>acket Original App<br>Paci | itted Date:<br>oved Date:<br>roval Date:<br>ket Status: | 03/12/2019<br>03/19/2019<br>12/11/2018<br>Approved |
|                                                                     |                      |                  |                          |               |                                                          |                                                         |                                                    |
| Action                                                              | Form Name            | 2                |                          | Late<br>Versi | st<br>ion Status                                         |                                                         |                                                    |
| View   Revise                                                       | 🖌 Institution A      | pplication       |                          | Rev.          | 1 Approved                                               |                                                         |                                                    |
| Revise   Details                                                    | 🖌 Board of Dir       | ectors/Princip   | als                      | Rev.          | 1 Approved                                               |                                                         |                                                    |
| View   Revise                                                       | 🖌 Institution B      | udget Detail     |                          | Origi         | nal Approved                                             |                                                         |                                                    |
| Details                                                             | 🖌 Checklist (3       | 1)               |                          |               |                                                          |                                                         |                                                    |
| View                                                                | Application I        | Packet Notes f   | for Institution (4)      | )             |                                                          |                                                         |                                                    |
| Details                                                             | Attachment           | List (4)         |                          |               |                                                          |                                                         |                                                    |
|                                                                     | Approved             | Pending          | Return for<br>Correction | Denied        | Withdrawn/<br>Closed                                     | Error                                                   | Total<br>Applications                              |
| Facility Application(s)                                             | 2                    | 1                | 0                        | 0             | 0                                                        | 0                                                       | 3                                                  |
| Show Packet History                                                 |                      | < Back           | Submit for Ap            | proval        |                                                          |                                                         |                                                    |

6. Click on Modify.

| Centers<br>Application Packet - Facility List for 2018 - 2019 |                                                                 |               |  |      |                   |                       |  |  |
|---------------------------------------------------------------|-----------------------------------------------------------------|---------------|--|------|-------------------|-----------------------|--|--|
|                                                               |                                                                 |               |  |      |                   |                       |  |  |
| Institution Type: Sponso                                      | Institution Type: Sponsoring Organization of Affiliated Centers |               |  |      |                   |                       |  |  |
| Action                                                        | Facility #                                                      | Facility Name |  | Туре | Latest<br>Version | Status                |  |  |
| View   Revise                                                 | ✓ 0001                                                          |               |  | CC   | Rev. 7            | Approved              |  |  |
| View   Modify                                                 | <b>i</b> 6                                                      |               |  |      | Original          | Pending<br>Validation |  |  |
| View   Revise                                                 | <b>V</b> 0002                                                   |               |  | CC   | Rev. 6            | Approved              |  |  |
| Add Facility                                                  | Add Facility                                                    |               |  |      |                   |                       |  |  |
| Total Facilities Enrolled: 3                                  |                                                                 |               |  |      |                   |                       |  |  |
| < Back                                                        |                                                                 |               |  |      |                   |                       |  |  |

7. Enter the effective date that you wish to activate in #1, then enter the facility information in #2-48.

|                                                                 | VIEW   MODIFY   DELETE |
|-----------------------------------------------------------------|------------------------|
| Center Application for 2018 - 2019                              |                        |
|                                                                 |                        |
| Institution Type: Sponsoring Organization of Affiliated Centers |                        |
| Effective Approval Date                                         | Version: Original      |
| 1. Application Effective Date:                                  |                        |
| License Information                                             |                        |
| 2. Center Type  If Other, please explain:                       |                        |
| 3. Program Type:                                                |                        |
| Adult Day Care Center 🗌                                         |                        |
| Child Care Center                                               |                        |
| Child Care 🗌 Outside School Hours 🗌 Emergency Sl                | helter 🗌               |
| Head Start 🗌 At-Risk Afterschool Care Center 🗌                  |                        |

8. Once all information has been entered, check the certification box and click Save.

| Certification                                                                                                    |
|----------------------------------------------------------------------------------------------------|
| ✓ The Institution certifies that the information in this Center Application is true and correct and that the Institution will immediately report to the NC Department of Health and Human Services any changes that occur to the information submitted. The Institution understands that deliberate submission of false information on the Center's application may result in the denial of the application and disqualification of the Institution and/or Center, the responsible principals and the responsible individuals from the CACFP program. |
| Disclaimer                                                                                                    |
| I certify that I entered the information into NC CARES as presented to the State agency by the Institution.<br>The State agency makes no certification that the information entered is true and correct.                                                                                                    |
| Created By:                                                                                                    |
| Save                                                                                                    |
| VIEW   MODIFY   DELETE                                                                                                    |

9. Once the submission is error free, go back to the application main page and click on **Details** beside the Checklist.

| Application Packet<br>Sponsoring Organization of Affiliated Centers |                      |                  |                          |               |                                                         |                                                            |                                                    |
|---------------------------------------------------------------------|----------------------|------------------|--------------------------|---------------|---------------------------------------------------------|------------------------------------------------------------|----------------------------------------------------|
| Institution Type: Sponsori                                          | ng Organization of A | filiated Centers | 5                        | P             | Packet Subn<br>Packet Appı<br>acket Original App<br>Pac | nitted Date:<br>roved Date:<br>roval Date:<br>:ket Status: | 03/12/2019<br>03/19/2019<br>12/11/2018<br>Approved |
|                                                                     |                      |                  |                          |               |                                                         |                                                            |                                                    |
| Action                                                              | Form Nam             | e                |                          | Late<br>Versi | st<br>ion Status                                        |                                                            |                                                    |
| View   Revise                                                       | 🖌 Institution A      | pplication       |                          | Rev.          | 1 Approved                                              |                                                            |                                                    |
| Revise   Details                                                    | 🖌 Board of Dir       | ectors/Princip   | bals                     | Rev.          | 1 Approved                                              |                                                            |                                                    |
| View   Revise                                                       | 🖌 Institution E      | Budget Detail    |                          | Origi         | nal Approved                                            |                                                            |                                                    |
| Details                                                             | 🖌 Checklist (3       | 1)               |                          |               |                                                         |                                                            |                                                    |
| View                                                                | Application          | Packet Notes     | for Institution (4       | 4)            |                                                         |                                                            |                                                    |
| Details                                                             | Attachment           | List (4)         |                          |               |                                                         |                                                            |                                                    |
|                                                                     | Approved             | Pending          | Return for<br>Correction | Denied        | Withdrawn/<br>Closed                                    | Error                                                      | Total<br>Applications                              |
| Facility Application(s)                                             | 2                    | 1                | 0                        | 0             | 0                                                       | 0                                                          | 3                                                  |
| Show Packet History                                                 |                      | < Back           | Submit for A             | pproval       |                                                         |                                                            |                                                    |

10. Click on the new facility being added.

| Applications Claims Compli            | iance Reports My Account        | Search        |                 | Year Help Log Out         |
|---------------------------------------|---------------------------------|---------------|-----------------|---------------------------|
| Applications > Application Packet - C | Centers > Checklist >           |               |                 | Program Year: 2018 - 2019 |
|                                       | CACFP Ch                        | ecklist Summa | ſY              |                           |
| Institution Type: Sponsoring Org      | anization of Affiliated Centers |               |                 |                           |
| Institution                           |                                 | Total Items   | Submitted Items | Approved Items            |
|                                       |                                 | 21            | 21              | 21                        |
| <b>Centers Facilities</b>             |                                 | Total Items   | Submitted Items | Approved Items            |
|                                       |                                 | 5             | 5               | 5                         |
|                                       |                                 | 5             | 0               | 0                         |
|                                       |                                 | 5             | 5               | 5                         |
|                                       |                                 | < Back        |                 |                           |

- 11. Upload the following documents by clicking on the appropriate paperclip:
  - a. A copy of the current license
  - b. Current fire inspection
  - c. Current sanitation/health inspection
  - d. Pre-Operational Site Visit Form. This can be found at <u>https://www.nutritionnc.com/snp/forms.htm</u>
  - e. If applicable, upload the facility's Food Service Management Contract (FSMC) or CACFP Agreement to Furnish Food Service (School Food Authority Agreements) with Attachments A and B to the Checklist. These forms may be located at <u>https://www.nutritionnc.com/snp/forms.htm</u>
  - f. For the At-Risk Afterschool Meals Programs and Emergency Shelters Only: Submit an occupancy permit or a state or local sanitation and fire inspection.

| Institution Type: Sponsoring Organ               | nizat | on of Affiliated (                 | Centers                        |                                 |                     |                |                    |
|--------------------------------------------------|-------|------------------------------------|--------------------------------|---------------------------------|---------------------|----------------|--------------------|
| Required<br>Forms/Documents<br>to send to NCDHHS |       | Document<br>Submitted<br>to NCDHHS | Date<br>Submitted<br>to NCDHHS | Document<br>on File<br>w/NCDHHS | Status              | Status<br>Date | Last<br>Updated By |
| Sponsored Center Budget                          | U     |                                    |                                |                                 | Pending<br>Approval | 05/04/2020     |                    |
| Fire Inspection Report                           | U     |                                    |                                |                                 | Pending<br>Approval | 05/04/2020     |                    |
| IRS Letter of Tax Exempt<br>Status               | U     |                                    |                                |                                 | Pending<br>Approval | 05/04/2020     |                    |
| Current Federal, State or Local<br>License       | U     |                                    |                                |                                 | Pending<br>Approval | 05/04/2020     |                    |
| Sanitation Report                                | U     |                                    |                                |                                 | Pending<br>Approval | 05/04/2020     |                    |
| Action Checklist I                               | tem   |                                    | C                              | omment                          |                     | Attachment D   | ate/Time           |
|                                                  |       |                                    | There are no a                 | ttachments                      |                     |                |                    |

**NOTE:** If there is no paperclip for an attachment, simply click on any paperclip, upload the file, name the document appropriately in the comment section, and click **Save**.

|     |                 |                                 | VIEW   MODIFY   DELETE |
|-----|-----------------|---------------------------------|------------------------|
|     |                 | Checklist File Upload Detail    |                        |
| Che | ecklist         |                                 |                        |
|     | Program:        | Centers                         |                        |
|     | Checklist Item: | IRS Letter of Tax Exempt Status |                        |
| Up  | load Detail     |                                 |                        |
| 1.  | File To Upload: |                                 | Browse                 |
| 2.  | Comment:        | Pre-Operational Site Visit Form |                        |
|     |                 |                                 |                        |
|     |                 |                                 | ~                      |
|     |                 |                                 |                        |
|     |                 | Save                            |                        |

12. On the application screen in NCCARES, click **Revise** next to Institution Budget Detail, submit a revised Sponsor of Affiliated Centers budget by scrolling down and attaching under **Document Attachments.** Ensure that the budget detail page and any corresponding worksheets have the same data entered.

| Application Packet<br>Sponsoring Organization of Affiliated Centers |                                                                                                    |                 |                          |               |                      |       |                       |  |  |  |
|---------------------------------------------------------------------|----------------------------------------------------------------------------------------------------|-----------------|--------------------------|---------------|----------------------|-------|-----------------------|--|--|--|
| Institution Type: Sponsorin                                         | Packet Submitted Date:<br>Packet Approved Date:<br>Packet Original Approval Date: 12/11/2018<br>Packet Status: Not Submitted |                 |                          |               |                      |       |                       |  |  |  |
|                                                                     |                                                                                                    |                 |                          |               |                      |       |                       |  |  |  |
| Action                                                              | Form Nam                                                                                                    | e               |                          | Late<br>Versi | st<br>ion Status     |       |                       |  |  |  |
| View   Revise                                                       | 🖌 Institution A                                                                                                    | Application     |                          | Rev.          | 1 Approved           |       |                       |  |  |  |
| Revise   Details                                                    | 🖌 Board of Dir                                                                                                    | rectors/Princip | Rev.                     | 1 Approved    |                      |       |                       |  |  |  |
| View   Revise                                                       | 🖌 Institution E                                                                                                    | Budget Detail   | Origiı                   | nal Approved  |                      |       |                       |  |  |  |
| Details                                                             | 🖌 Checklist (36)                                                                                                    |                 |                          |               |                      |       |                       |  |  |  |
| View                                                                | Application Packet Notes for Institution (4)                                                                                 |                 |                          |               |                      |       |                       |  |  |  |
| Details                                                             | Attachment List (4)                                                                                                    |                 |                          |               |                      |       |                       |  |  |  |
|                                                                     | Approved                                                                                                    | Pending         | Return for<br>Correction | Denied        | Withdrawn/<br>Closed | Error | Total<br>Applications |  |  |  |
| Facility Application(s)                                             | 2                                                                                                    | 1               | 0                        | 0             | 0                    | 0     | 3                     |  |  |  |
| < Back Submit for Approval Show Packet History                      |                                                                                                    |                 |                          |               |                      |       |                       |  |  |  |

13. After completing all required information and documents, click on Submit for Approval

| Application Packet<br>Sponsoring Organization of Affiliated Centers |                                                                                                    |                 |                          |               |                      |       |                       |  |  |  |  |
|---------------------------------------------------------------------|----------------------------------------------------------------------------------------------------|-----------------|--------------------------|---------------|----------------------|-------|-----------------------|--|--|--|--|
| Institution Type: Sponsorin                                         | Packet Submitted Date:<br>Packet Approved Date:<br>Packet Original Approval Date: 12/11/2018<br>Packet Status: Not Submitted |                 |                          |               |                      |       |                       |  |  |  |  |
| Institution Type. Sponsonn                                          | g organization of A                                                                                                    | innated Center: | 2                        |               |                      |       |                       |  |  |  |  |
| Action                                                              | Form Name                                                                                                    |                 |                          | Late<br>Versi | st<br>on Status      |       |                       |  |  |  |  |
| View   Revise                                                       | <ul> <li>Institution Application</li> </ul>                                                                                  |                 |                          | Rev.          | 1 Approved           |       |                       |  |  |  |  |
| Revise   Details                                                    | 🖌 Board of Dii                                                                                                    | rectors/Princip | Rev.                     | 1 Approved    |                      |       |                       |  |  |  |  |
| View   Revise                                                       | 🖌 Institution E                                                                                                    | Budget Detail   | Origir                   | nal Approved  |                      |       |                       |  |  |  |  |
| Details                                                             | ✔ Checklist (36)                                                                                                    |                 |                          |               |                      |       |                       |  |  |  |  |
| View                                                                | Application Packet Notes for Institution (4)                                                                                 |                 |                          |               |                      |       |                       |  |  |  |  |
| Details                                                             | Attachment List (4)                                                                                                    |                 |                          |               |                      |       |                       |  |  |  |  |
|                                                                     | Approved                                                                                                    | Pending         | Return for<br>Correction | Denied        | Withdrawn/<br>Closed | Error | Total<br>Applications |  |  |  |  |
| Facility Application(s)                                             | 2                                                                                                    | 1               | 0                        | 0             | 0                    | 0     | 3                     |  |  |  |  |
| Show Dacket History                                                 |                                                                                                    | < Back          | Submit for A             | pproval       |                      |       |                       |  |  |  |  |
| Show Packet History                                                 |                                                                                                    |                 |                          |               |                      |       |                       |  |  |  |  |

- 14. NCCARES will send an automated message to alert the consultant to changes in the application packet. He or she will review the facility packet and request corrections if needed.
- 15. Upon review by the assigned consultant, the facility addition will be sent to the SNP Manager or designee for final approval.
- 16. Once the facility receives final approval by the Program Manager or designee, the Institution will receive an automatic notification from NCCARES, as well as a letter from the State agency confirming the change.

## Update Internal Processes

- 1. The newly approved facility should be added to the Institution's monitoring and training schedules.
- 2. The newly approved facility should receive civil rights training as well as CACFP programmatic training. All training must be documented.